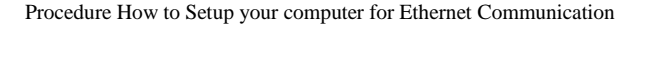

## **Procedure How to Setup Computer**

## (Sheet 5 - 7) **Configuration RSLinx w/ Ethernet** RS-232 DF1 Comm. DESCRIPTION OF THE PROPERTY OF THE PROPERTY OF 1769-L32E / L35E 1 w/ Built in EtherNet/IP & RS-232 ports EtherNet/IP **Software Requirement:** - RSLogix 5000 - RSLinx Classic - FactoryTalk View

- Ethernet Cables
- Switch (if necessary)
- Software
  - Configure IP Address for Computer

- RSLinx Enterprise

CONCRETE PRODUCT

Configuration RSLinx w/ RS-232 DF1

Setting Laptop Computer to the Correct TCP/IP Address

- Configure IP Address for PLC
- Configure IP Address for PV+
- Verify Communication Connections

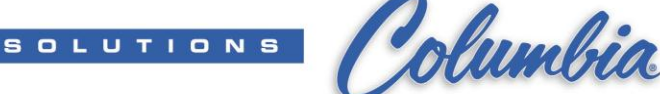

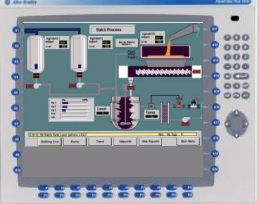

(Sheet 4)

(Sheet 2 - 3)

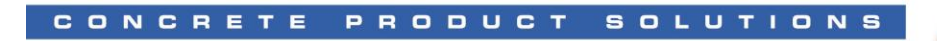

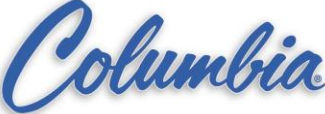

### **Laptop Computer**

# Setting Laptop Computer to the Correct TCP/IP Address (Transmission Control Protocol/Internet Protocol)

- 1. From Start Menu, browse to settings and select "Network Connections"
  - > Start → Settings → Control Panel → Network Connections

| S Network Connections                                                              | s 📃 🗖                                                                                                    | $\mathbf{X}$ |
|------------------------------------------------------------------------------------|----------------------------------------------------------------------------------------------------|--------------|
| <u>File E</u> dit <u>V</u> iew F <u>a</u> vorite                                   | tes Iools Advanced Help                                                                                                    | 1            |
| 🕞 Back 🝷 🕥 - 💋                                                                     | Search         Folders         IIII •                                                                                                    |              |
| Address 🔇 Network Connec                                                           | ctions 💌 🔁 🤇                                                                                                    | 50           |
| Network Tasks<br>Create a new<br>connection<br>Change Windows<br>Firewall settings | Dial-up     Dial-up     MM - CTI     Disconnected     Conexant D110 MDC V.9x Mo     LoN or High-Speed Internet                                                                 |              |
| See Also                                                                           | <ul> <li>Local Area Connection<br/>Connected<br/>Broadcom NetXtreme 57: Gig</li> <li>Wireless Network Connection<br/>Not connected<br/>Intel(R) PRO/Wireless 2200BG</li> </ul> |              |

2. Right click on Local Area Connection and select "Properties". Select "Internet Protocol (TCP/IP)" and Choose Properties.

| 🕂 Local Area Connection Properties 🛛 💽 🔀                                                                                                    |  |
|----------------------------------------------------------------------------------------------------|--|
| General Authentication Advanced                                                                                                    |  |
| Connect using:                                                                                                    |  |
| Broadcom NetXtreme 57xx Gigabit C                                                                                                    |  |
| This connection uses the following items:                                                                                                    |  |
| <ul> <li>✓ T SIMATIC Industrial Ethernet (ISO)</li> <li>✓ T AEGIS Protocol (IEEE 802.1x) v3.1.0.1</li> </ul>                                                      |  |
| Internet Protocol (TCP/IP)                                                                                                    |  |
|                                                                                                    |  |
| Install Uninstall Properties                                                                                                    |  |
| Description                                                                                                    |  |
| Transmission Control Protocol/Internet Protocol. The default<br>wide area network protocol that provides communication<br>across diverse interconnected networks. |  |
| <ul> <li>Show icon in notification area when connected</li> <li>Notify me when this connection has limited or no connectivity</li> </ul>                          |  |
|                                                                                                    |  |
| OK Cancel                                                                                                    |  |

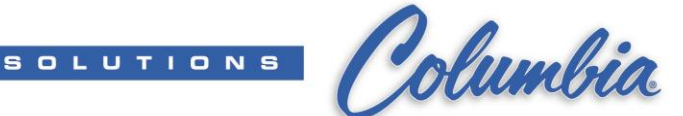

3. Check the "**Use the following IP address**" and enter the correct IP address, Subnet mask, Default gateway of the unit then choose "Ok".

| Internet Protocci (TCP/IP) Properties                                                                                                    |  |  |  |
|----------------------------------------------------------------------------------------------------|--|--|--|
| General                                                                                                    |  |  |  |
| You can get IP settings assigned automatically if your network supports this capability. Otherwise, you need to ask your network administrator for the appropriate IP settings. |  |  |  |
| C <u>b</u> btain an IP address automatically                                                                                                    |  |  |  |
| Use the following IP address:                                                                                                    |  |  |  |
| 192.168.1.71                                                                                                    |  |  |  |
| Subnet mask: 255 . 255 . 0                                                                                                    |  |  |  |
| Default gateway:                                                                                                    |  |  |  |
| C Obtain DNS server address automatically                                                                                                    |  |  |  |
| Use the following DNS server addresses:                                                                                                    |  |  |  |
| Preferred DNS server:                                                                                                    |  |  |  |
| Alternate DNS server:                                                                                                    |  |  |  |
| Ad <u>v</u> anced                                                                                                    |  |  |  |
| OK Cancel                                                                                                    |  |  |  |

4. Press "Closed" to closed windows.

CONCRETE PRODUCT

.

To double check your computer

- Go to **Start**  $\rightarrow$  **Run** 
  - Type "**cmd**" and Press Enter
- In Command Prompt:
  - Type "**ipconfig /all**" and Press Enter
  - Should see the entered IP Address once Windows has completed

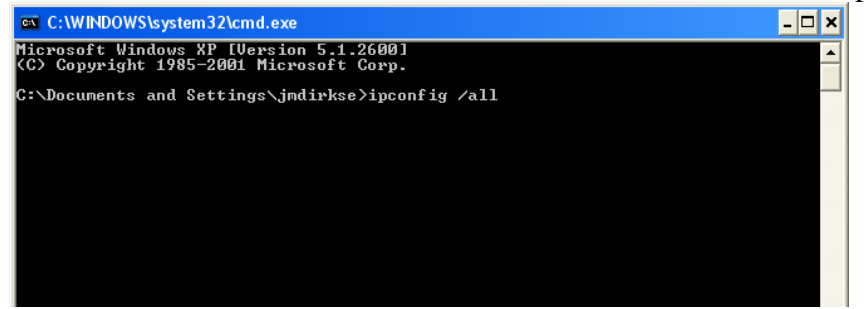

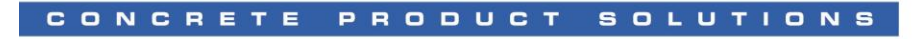

Columbia

#### Configuration RSLinx w/ RS-232 DF1

- 1. Connect Serial Cable (1747-CP3) to Computer & PLC Channel 0
- 2. Go to Start  $\rightarrow$  Programs  $\rightarrow$  Rockwell Software  $\rightarrow$  RSLinx  $\rightarrow$  RSLinx Classic
- 3. Select Communications  $\rightarrow$  Configure Drivers
- 4. Select **RS-232 DF1 devices** from the pull-down list and press 'Add New' create RS-232 DF1 devices driver if not already defined
- 5. Press 'Configure' then 'Auto-Configure' button. Confirm for "Auto Configuration Successful!"

| 🗞 RSLinx Classic Gateway                                                                                                    |                                                                                 |                                                                                                    |
|----------------------------------------------------------------------------------------------------|---------------------------------------------------------------------------------|----------------------------------------------------------------------------------------------------|
| File Edit View Communications Station DDE/OPC Securit                                                                                                    |                                                                                 |                                                                                                    |
| 물 윪 \$ RSWho                                                                                                    |                                                                                 |                                                                                                    |
| Configure Drivers<br>Configure Shortcuts<br>Configure Client Applications                                                                                                    |                                                                                 | Configure R5-232 DF1 Devices Device Name: AB_DF1-1                                                                                                   |
| Configure Drivers                                                                                                    | ? ×                                                                             | Comm Port: CDM1   Device: Logix 5550 / CompactLogix                                                                                                  |
| Available Driver Types:<br>1784-U2DHP for DH+ devices<br>RS-232 DF1 devices<br>C Ethernet devices<br>EtherNet/IP Driver<br>1784-KT/KTX(D)/PKTX(D)/PCMK for DH+/DH-485 devices                                                                                                    | Add New Close Help Status                                                       | Baud Rate: 15200   Station Number: 00 (Decimal)  Pathy: None  Enro Checking: BCC  Stop Bits: 1  Protocol: Full Duplex: Auto Configuration Successful |
| 1784-KTC(K) for ControlNet devices<br>DF1 Polling Master Driver<br>1784-PCC for ControlNet devices<br>1784-PCIC(S) for ControlNet devices<br>1747-PIC / AIC+ Driver<br>DF1 Slave Driver<br>S-S SD/SD2 for DH+ devices<br>DH485 UIC devices<br>Virtual Backplane (Soft) opix58vv_USB) | Running<br>Running<br>Running<br>Running<br>Running<br>Startup<br>Start<br>Stop | Use Modern Dieler Configue Dieler                                                                                                    |

- 6. Press "OK" to close the Configures RS-232 DF1 Devices window
- 7. Select Communications  $\rightarrow$  RSWho
- 8. Expand folder AB\_DF1-1, DF1 by press + until display the PLC

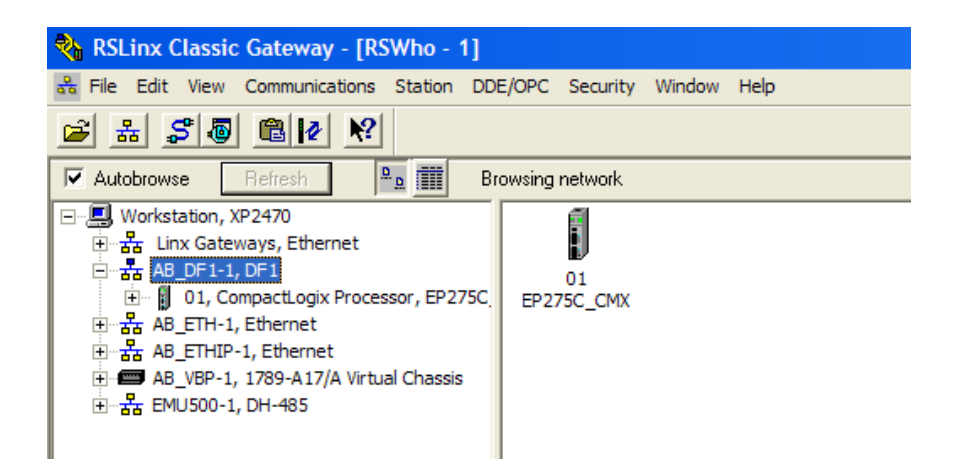

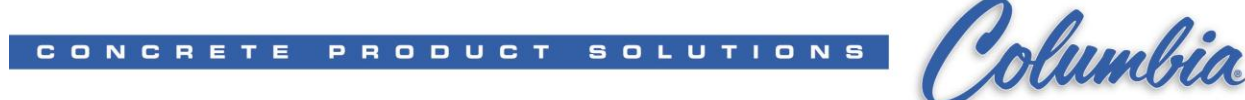

### **Configuration RSLinx w/ Ethernet devices**

- 1. Connect Ethernet Cable to Computer & Ethernet port on the PLC
- 2. Go to Start  $\rightarrow$  Programs  $\rightarrow$  Rockwell Software  $\rightarrow$  RSLinx  $\rightarrow$  RSLinx Classic
- 3. Start **RSLinx**
- 4. Select Communications  $\rightarrow$  Configure Drivers
- 5. Select Ethernet devices from the pull-down list and press 'Add New'

| Configure Drivers                                                                                                    |         | ?×                                    |
|----------------------------------------------------------------------------------------------------|---------|---------------------------------------|
| Configure Drivers         Available Driver Types:         Ethernet devices       ▼         RS-232 DF1 devices       ▼         Ethernet devices       ▼         C Ethernet/IP Driver       1784-KT/KTX(D)/PKTX(D)/PCMK for DH+/DH-485 devices         1784-KTC(X) for ControlNet devices       DF1 Polling Master Driver         1784-PCC for ControlNet devices       1784-PCIC(S) for ControlNet devices         1784-PCIC(S) for ControlNet devices       1747-PIC / AIC+ Driver         DF1 Slave Driver       S-S SD/SD2 for DH+ devices         Virtual Backplane (SoftLogix58xx)       DeviceNet Drivers (1784-PCD/PCIDS,1770-KFD,SDNPT drivers)         PLC-5 (DH+) Emulator driver       SLC 500 (DH485) Emulator driver         SLC 500 (DH485) Emulator driver       Scd babase | Add New | Configure<br>Startup<br>Start<br>Stop |
| Remote Devices via Linx Gateway                                                                                                    |         | <u>D</u> elete                        |
|                                                                                                    |         |                                       |
|                                                                                                    |         |                                       |

#### 6. Press 'OK'

| Add New RSLinx Classic Driver                                |        |
|--------------------------------------------------------------|--------|
| Choose a name for the new driver.<br>(15 characters maximum) | OK     |
| AB_ETH-1                                                     | Cancel |
|                                                              |        |

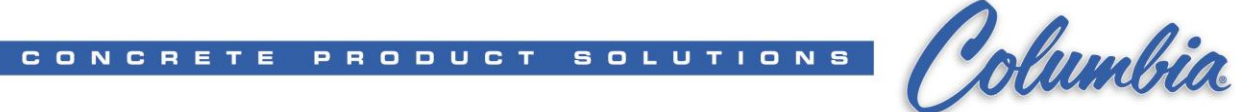

7. Press 'Add New' and type in ALL PLC and PV Plus IP Address that you want to connect.

| Con | figure dri   | ver: AB_ETH-1 |        |               | ? ×             |
|-----|--------------|---------------|--------|---------------|-----------------|
| Sta | ation Mappin | פו            |        |               |                 |
|     | -            |               |        |               |                 |
|     | Station      | Host Name     |        |               | Add <u>N</u> ew |
|     | 0            | 192.168.1.101 |        |               | Delete          |
|     | 1            | 192.168.1.71  |        | _             | Delete          |
|     | 2            | 192.168.1.102 |        |               |                 |
|     | 3            |               |        |               |                 |
|     | 63           | Driver        |        |               |                 |
|     |              |               |        |               |                 |
|     |              |               |        |               |                 |
|     |              |               |        |               |                 |
|     |              |               |        |               |                 |
|     |              |               |        |               |                 |
|     |              |               |        |               |                 |
|     |              |               |        |               |                 |
|     |              |               |        |               |                 |
|     |              |               |        |               |                 |
|     |              |               |        |               |                 |
|     |              |               |        |               |                 |
|     |              |               |        |               |                 |
|     |              |               |        |               |                 |
|     |              | ОК            | Cancel | <u>A</u> pply | Help            |
|     |              | OK            | Cancel | Apply         | Help            |

- 8. Press 'OK' when complete.
- 9. Check for 'Running' status.

| nfigure Drivers                          |                   | ?              |
|------------------------------------------|-------------------|----------------|
| -Available Driver Types:                 |                   | Close          |
| Ethernet devices                         | ✓ <u>A</u> dd New | Hala           |
|                                          |                   | <u>T</u> eih   |
| Configured Drivers:                      |                   |                |
| Name and Description                     | Status            |                |
| AB_DF1-1 DH485 Sta: 0 COM1: RUNNING      | Running           | Configure      |
| AB_ETH-1 A-B Ethernet RUNNING            | Running           |                |
| EMU500-1 SLC 500 (DH485) Emulator Sta:00 | Running           | Startup        |
|                                          |                   |                |
|                                          |                   | <u>S</u> tart  |
|                                          |                   |                |
|                                          |                   | Stop           |
|                                          |                   |                |
|                                          |                   | <u>D</u> elete |
|                                          |                   |                |
|                                          |                   |                |
|                                          |                   |                |

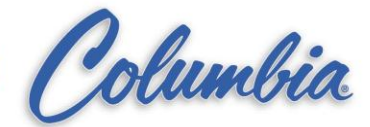

10. Open 'RSWho' and check for connection.

CONCRETE PRODUCT

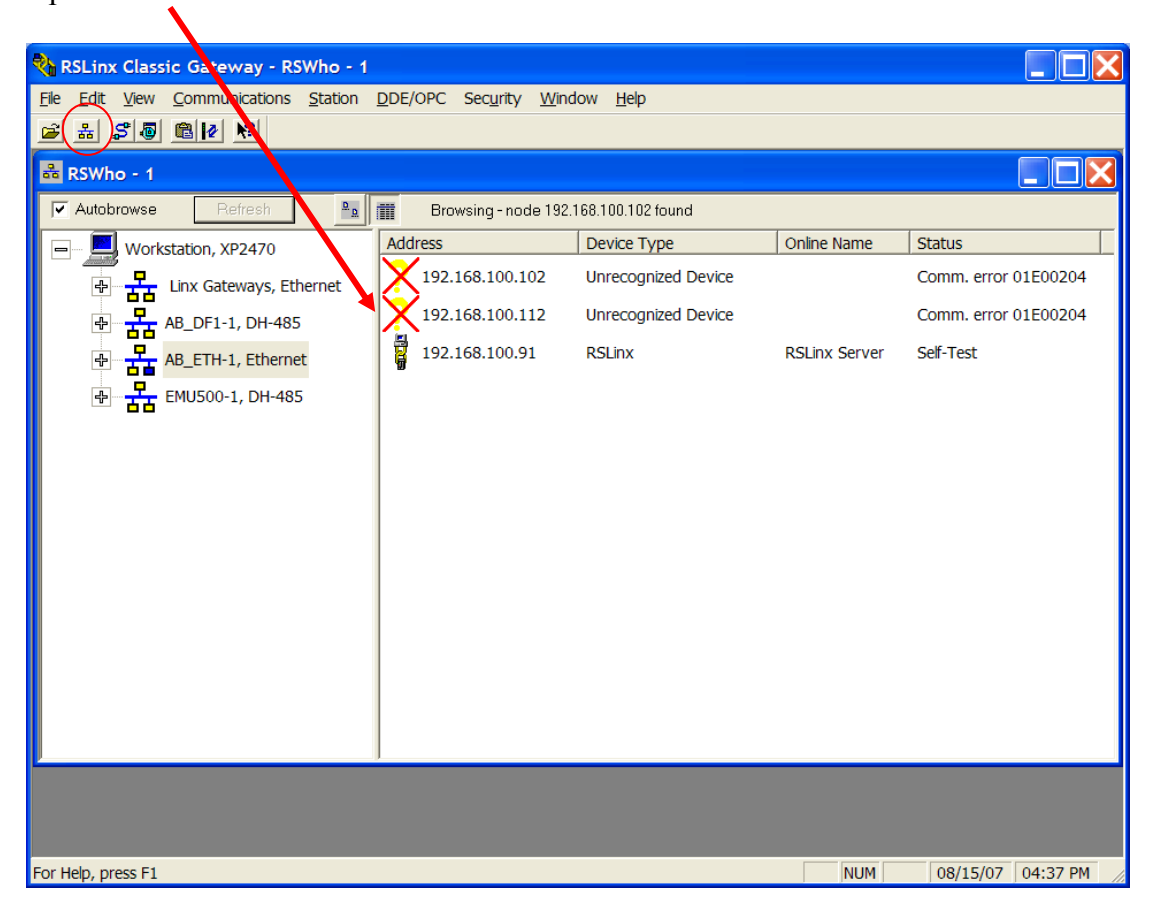

SOLUTIONS